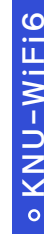

## ⑧ Ⅰ Windows Wi-Fi 설정방법

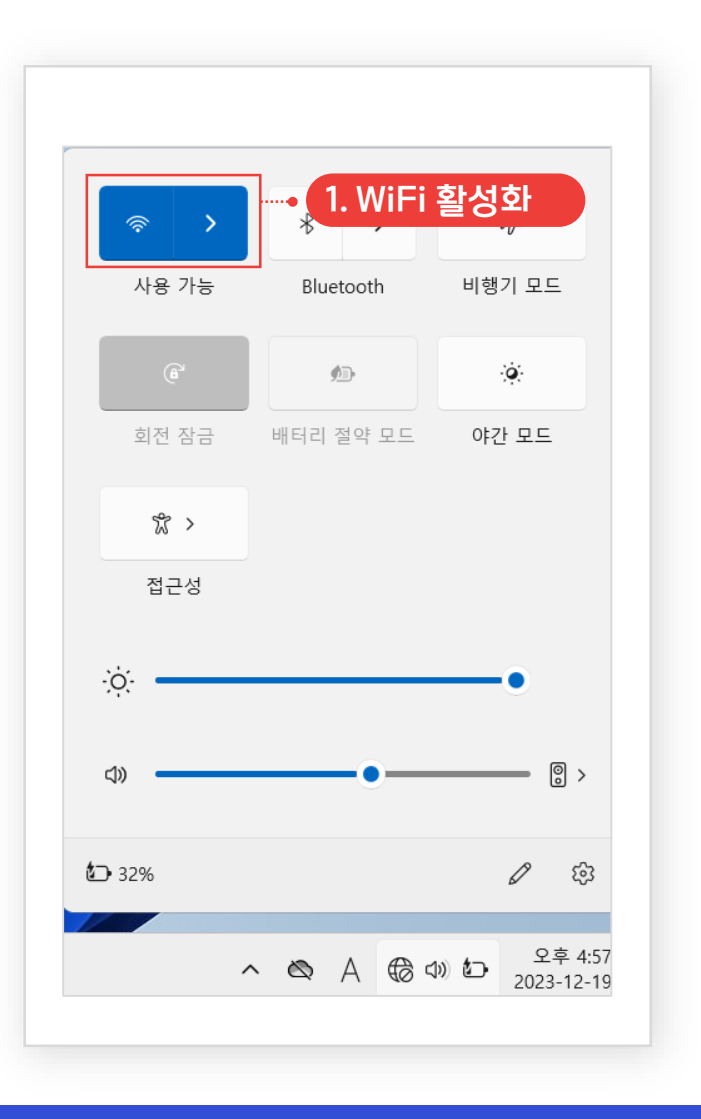

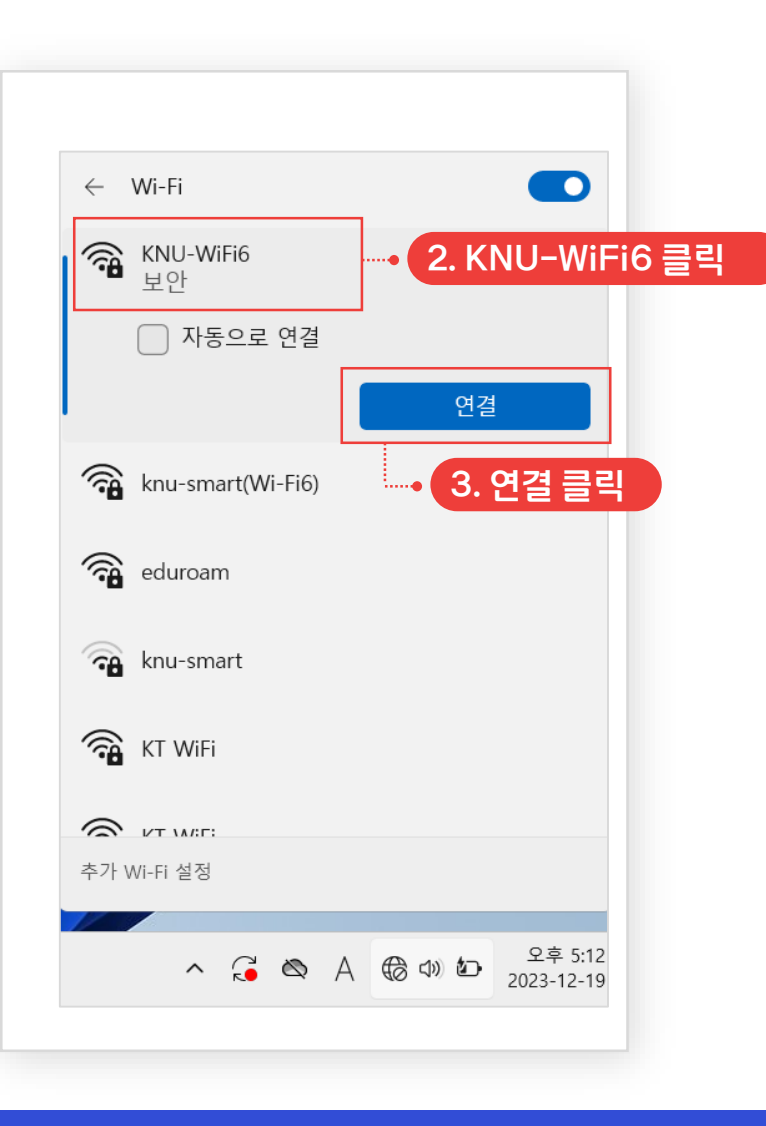

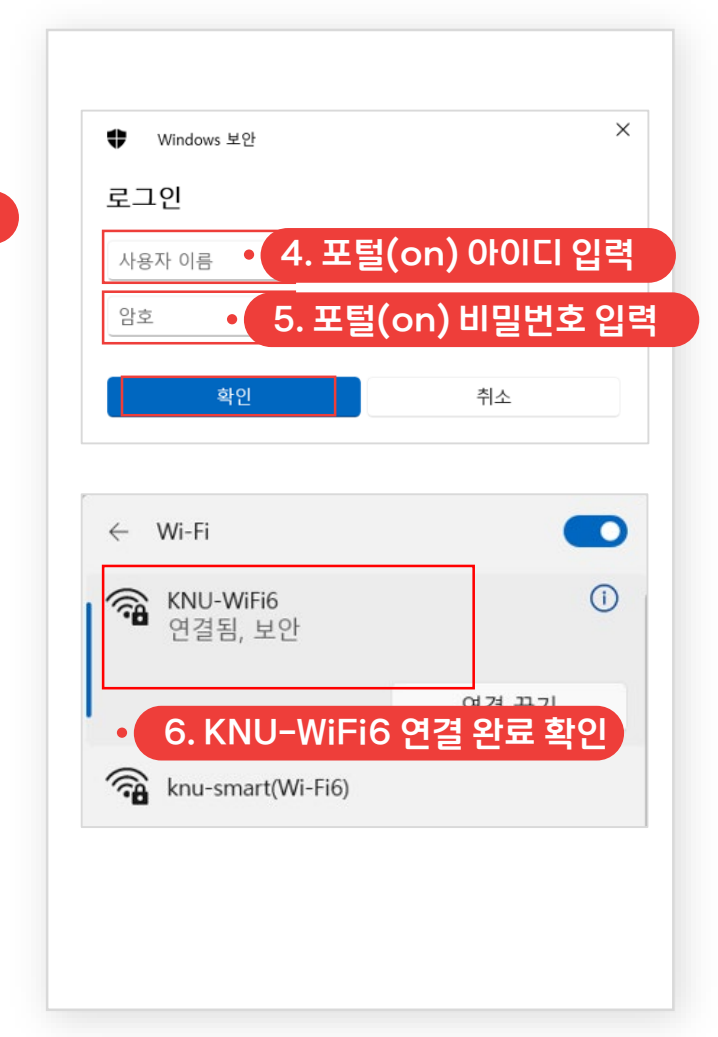

## ③ Ⅰ기존 Wi-Fi 삭제 방법(KNU-WiFi6, KNU-WiFi5, eduroam, KNU-WiFi-Lab)

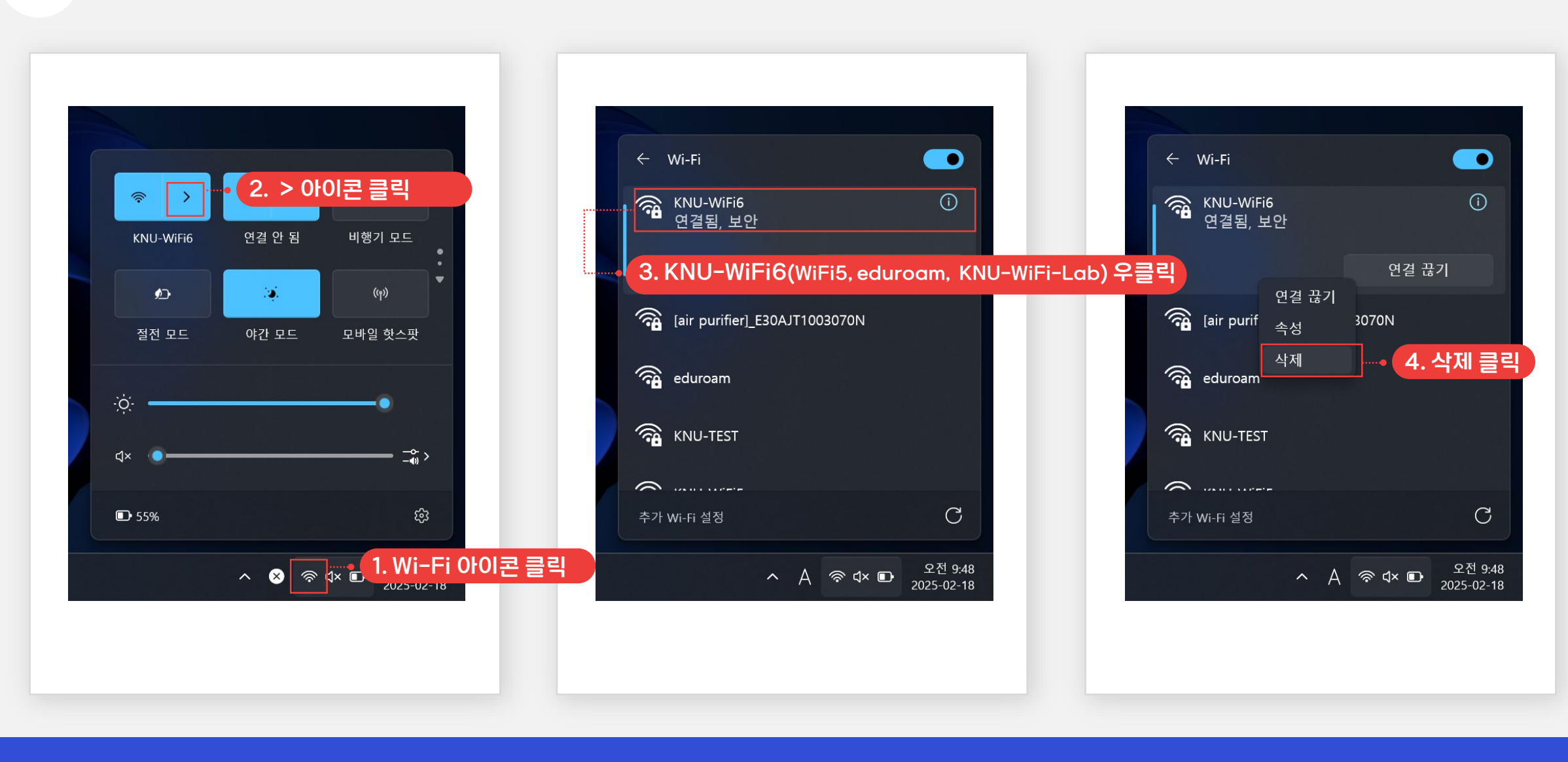